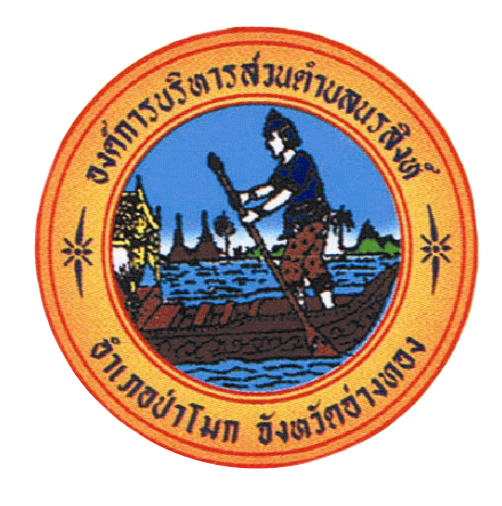

## คู่มือ/ขั้นตอน การใช้บริการ E-Service องค์การบริหารส่วนตำบลนรสิงท์

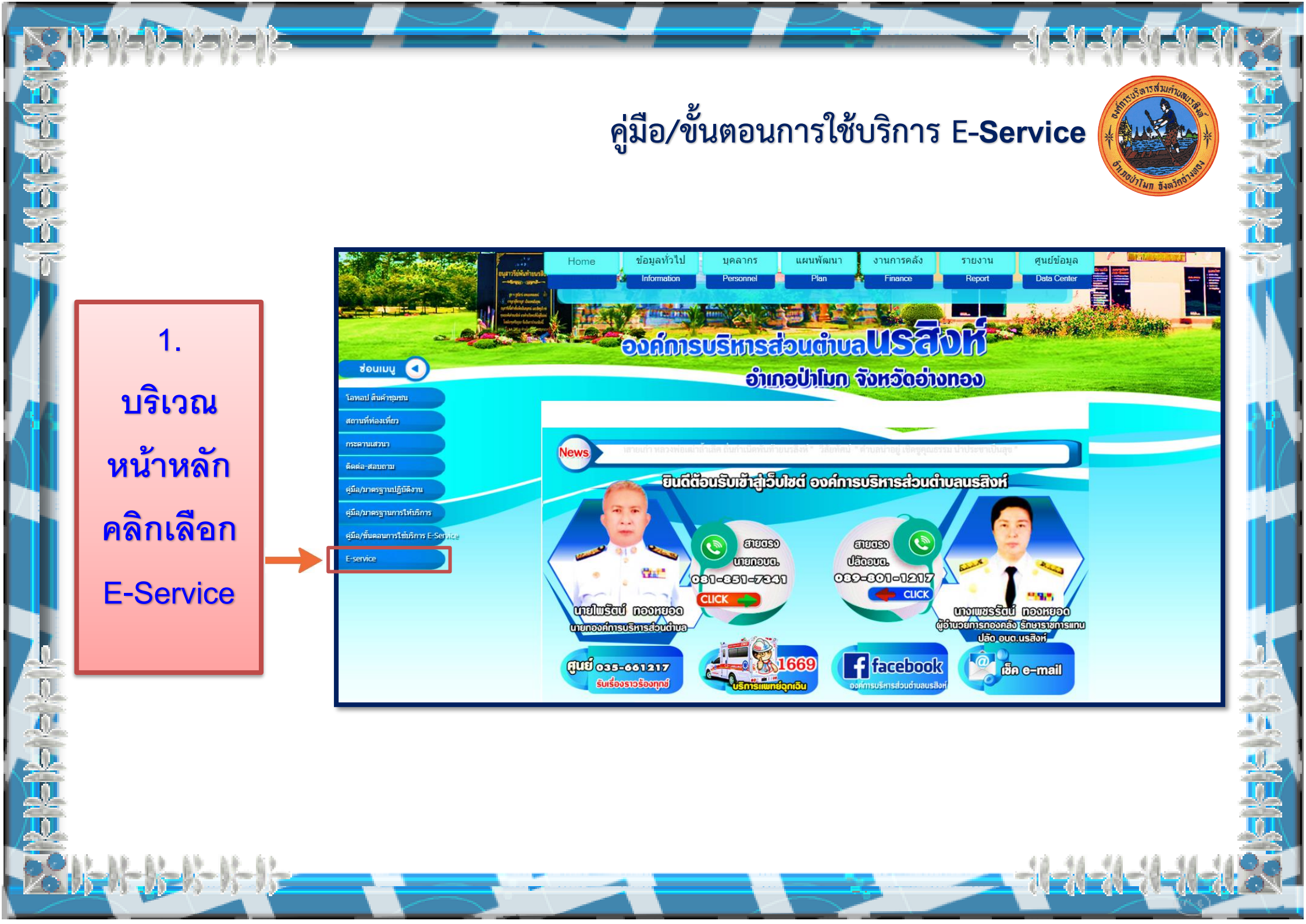

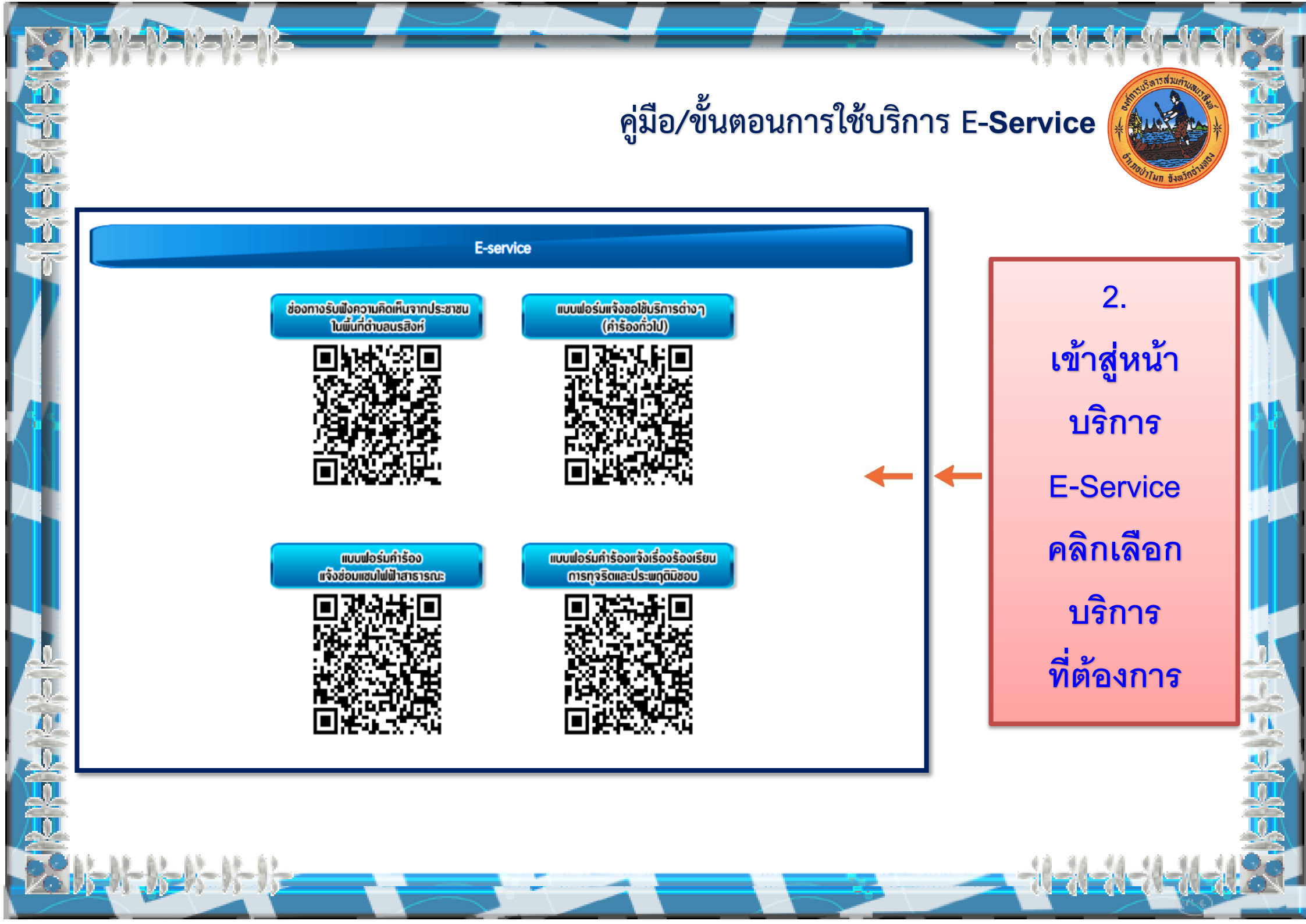

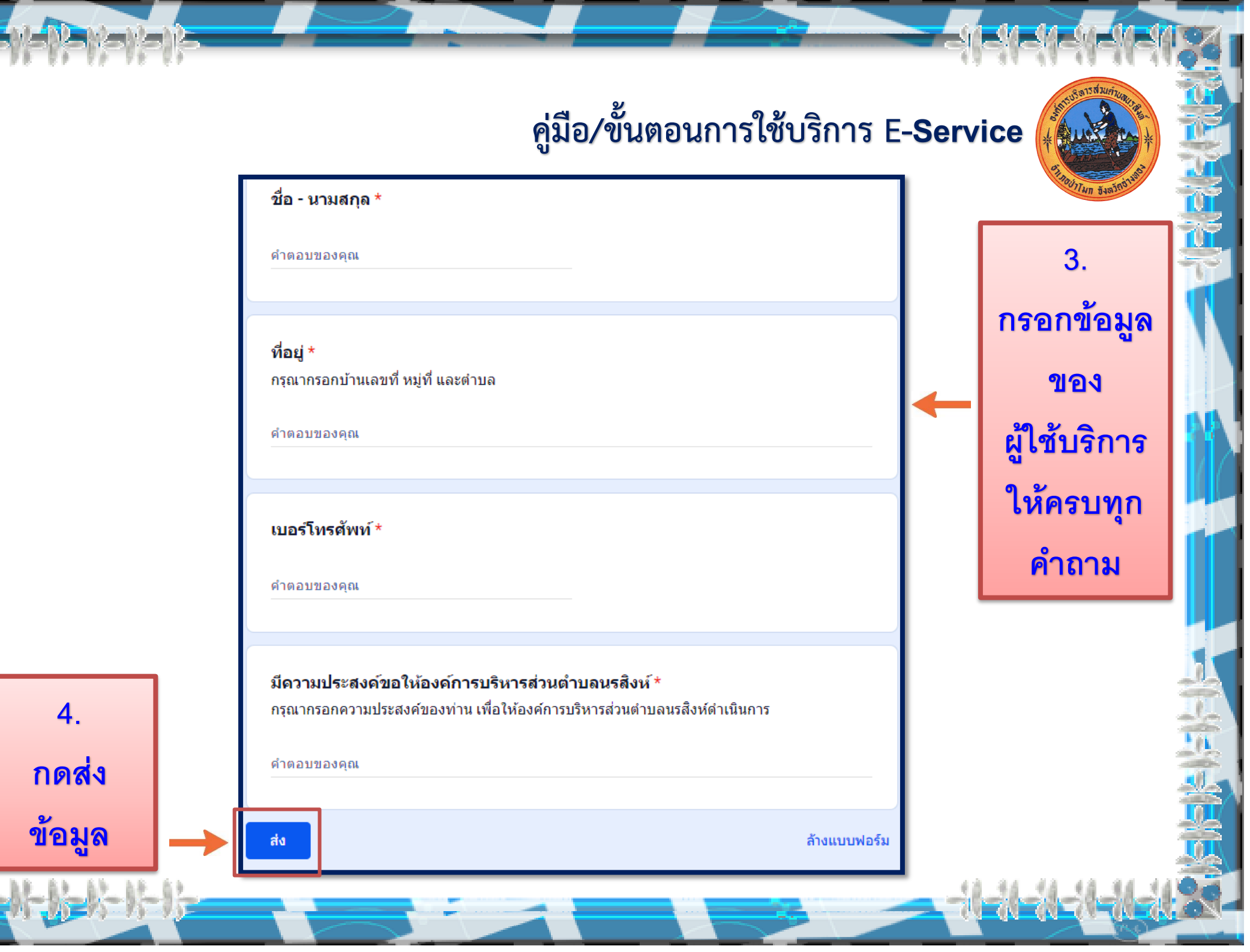

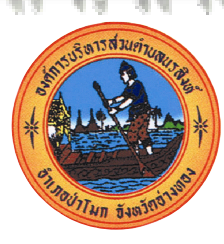

## เสร็จสิ้นกระบวนการ ข้อมูลของท่านจะถูกส่งต่อไปยังผู้ดูแลระบบ เพื่อดำเนินการ

คู่มือ/ขั้นตอนการใช้บริการ E-**Service** 

พบปัญหาการใช้บริการ ติดต่อสอบถามได้ที่ เบอร์โทรศัพท์ 035661217 หรือ ไปรษณีย์อิเล็กทรอนิก norasingha.pamok@gmail.com